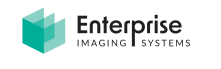

Installing Trax:

Open the path to server where TRAX is hosted.

\\<servername>\trax\$

You will see the Windows installer file for TRAX in the setup folder. Run this later to install the TRAX app.

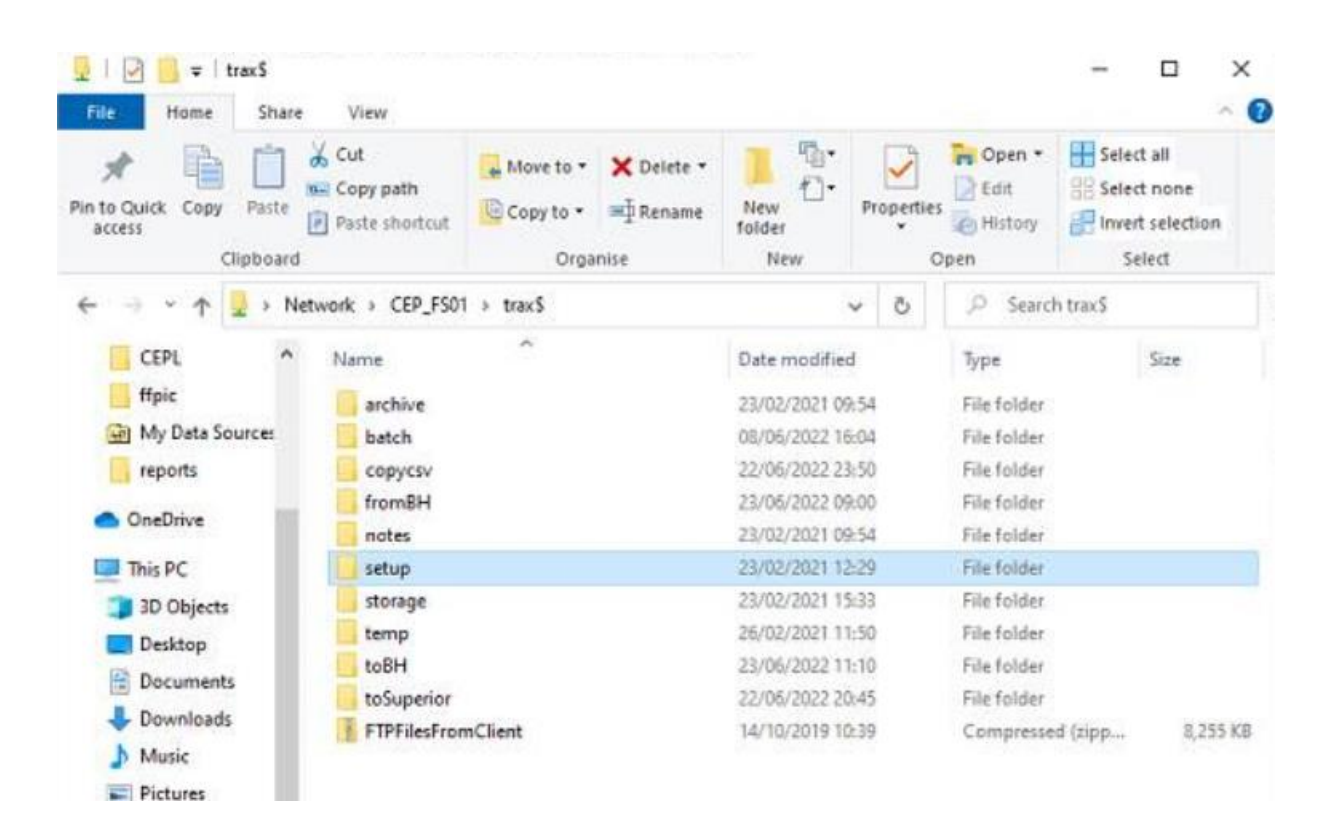

## 1. Setting the Data Connection

There will also be a 'Trax' folder containing one Traxconnections file (xml). This will be used to connect the app to the database.

| > Net   | twork > CEP_FS01 > trax\$ > setup > | 5 ~              | , ○ Search setup  |
|---------|-------------------------------------|------------------|-------------------|
| ^       | Name                                | Date modified    | Туре              |
|         | SQLEXPR_x64_ENU                     | 23/02/2021 10:33 | Filefolder        |
| Sources | Trax                                | 23/02/2021 11:14 | File folder       |
|         | av Auto FTP Manager_7.14            | 23/02/2021 12:29 | Application       |
|         | 📄 serial                            | 23/02/2021 10:48 | Text Document     |
|         | 1 SQL2019-SSEI-Expr                 | 23/02/2021 10:24 | Application       |
|         | 國 SQLEXPR_x64_ENU                   | 23/02/2021 10:31 | Application       |
| ts      | SSMS-Setup-ENU                      | 23/02/2021 10:22 | Application       |
|         | TeamViewer_Host_Setup               | 23/02/2021 09:26 | Application       |
|         | JJ TRAX Server Manager_2021.02.22.1 | 23/02/2021 11:08 | Windows Installer |
| ds      | 1 TRAX_2021.02.22.1                 | 23/02/2021 11:05 | Windows Installer |

Copy the Trax folder containing the database connection file.

Navigate to the client's machine on their c drive and open the C:\**ProgramData** folder.

Paste the Trax folder directly inside the ProgramData folder. If an older version is already in there, replace it.

| → × ↑ 📕 > `     | This PC > Windows (C:) > ProgramDat | ta               |             |      |  |
|-----------------|-------------------------------------|------------------|-------------|------|--|
|                 | Name                                | Date modified    | Туре        | Size |  |
| 📌 Quick access  | CyberLink                           | 10/05/2020 08:13 | File folder |      |  |
| 💼 Desktop 🛛 🦻   | Dolby                               | 19/10/2018 13:06 | File folder |      |  |
| 🔈 Downloads 🛛 🦻 | Host App Service                    | 26/10/2017 12:02 | File folder |      |  |
| 📔 Documents 🛛 🦻 | install_backup                      | 26/10/2017 12:02 | File folder |      |  |
| 🔚 Pictures 🛛    | <ul> <li>install_clap</li> </ul>    | 26/10/2017 12:04 | File folder |      |  |
| Music           | Intel                               | 30/06/2020 17:28 | File folder |      |  |
| B Videos        | Intel Security                      | 15/12/2017 17:13 | File folder |      |  |
| Carlaces        | I Lenovo                            | 19/04/2020 11:51 | File folder |      |  |
| OneDrive        | McAfee                              | 16/12/2017 11:07 | File folder |      |  |
| This PC         | Microsoft                           | 14/10/2020 12:58 | File folder |      |  |
|                 | Microsoft OneDrive                  | 24/12/2018 00:23 | File folder |      |  |
| Network         | Oracle                              | 15/12/2017 07:17 | File folder |      |  |
|                 | Package Cache                       | 30/06/2020 17:28 | File folder |      |  |
|                 | Packages                            | 30/04/2020 10:48 | File folder |      |  |
|                 | regid.1991-06.com.microsoft         | 16/06/2021 05:00 | File folder |      |  |
|                 | Shrew Soft VPN                      | 02/01/2019 15:52 | File folder |      |  |
|                 | SoftwareDistribution                | 12/04/2018 00:38 | File folder |      |  |
|                 | J SUPPORTDIR                        | 26/10/2017 12:02 | File folder |      |  |
|                 | Synaptics                           | 13/06/2021 17:37 | File folder |      |  |
|                 | 🧵 Temp                              | 26/10/2017 12:04 | File folder |      |  |
|                 | 📜 Trax                              | 11/06/2021 13:08 | File folder |      |  |

| 0.11                           | N         | ame                   | Date modified    | Туре         | Size |
|--------------------------------|-----------|-----------------------|------------------|--------------|------|
| Desktop                        | , [       | ] TraxConnections.xml | 01/07/2021 11:53 | XML Document | 1 KB |
| Downloads                      | *         |                       |                  |              | -    |
| Documents                      | 1         |                       |                  |              |      |
| Pictures                       | A         |                       |                  |              |      |
| DSB                            |           |                       |                  |              |      |
|                                |           |                       |                  |              |      |
| Eoins_Client_F                 | iles      |                       |                  |              |      |
| Eoins_Client_F<br>Eoins_Manual | iles<br>s |                       |                  |              |      |

Our Paths are now set. Return to the TRAX installer folder, click on TRAX application installer.

## 2. Installing the Trax App

First run the TRAX\_x86 installer

If the AP Processor is required repeat the process with the APProcessorLTPlugin installer

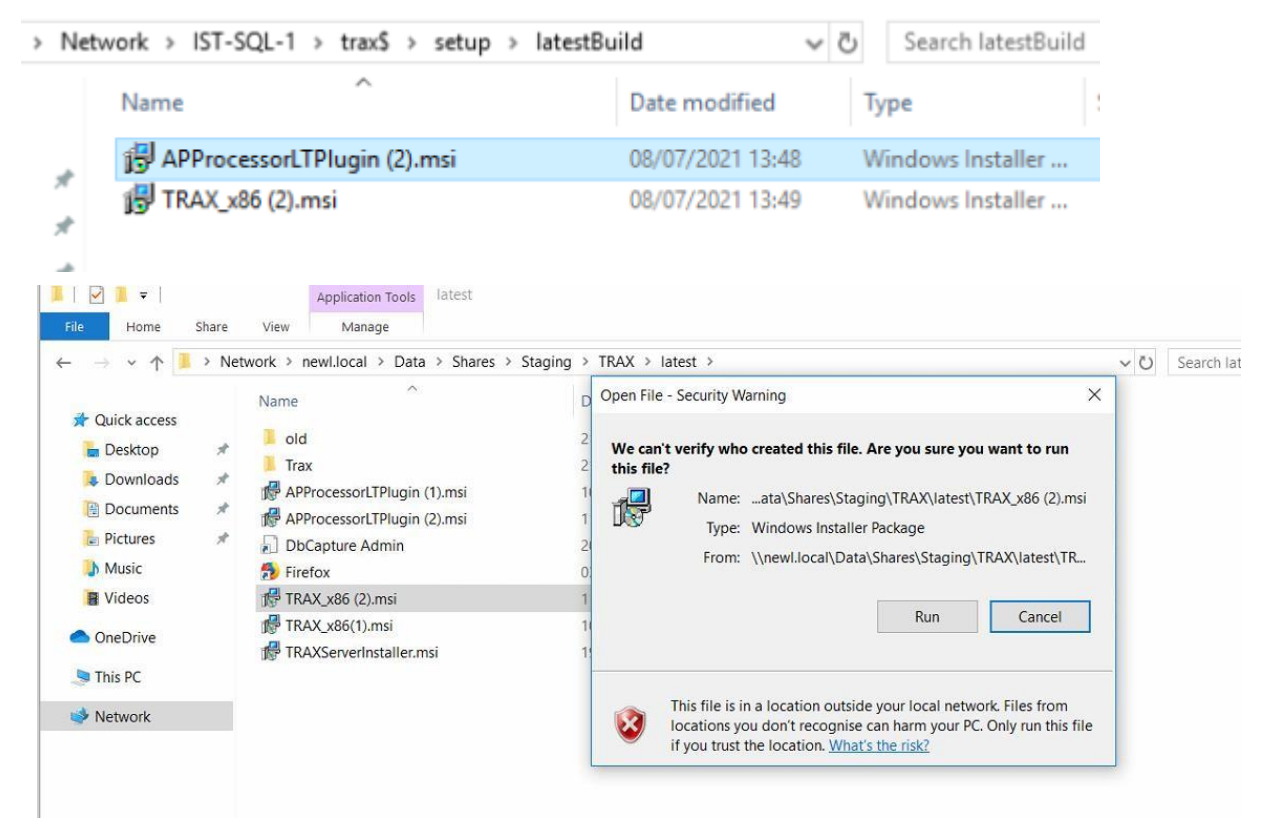

Run the application and click through the steps shown below:

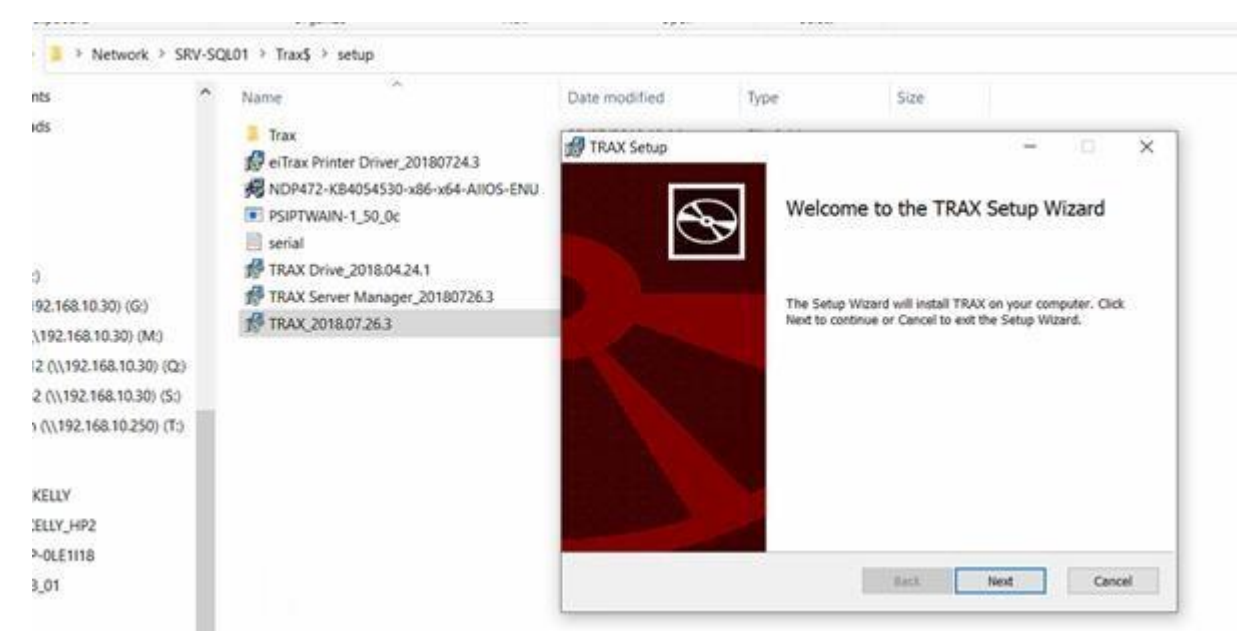

A new window will open. Click 'next' the whole way through until the finish.

| Th<br>pr<br>ba<br>it<br>ma<br>re<br>ex<br>wa<br>us<br>ar<br>of | nis software,<br>roperty, is pro-<br>asis without was<br>sown risk. En-<br>ake, and hereby<br>eleases and was<br>press or implarranties of mo-<br>se and purpose<br>rising under so<br>f dealing, cou | including wi<br>ovided to cu<br>arranty and<br>nterprise Im<br>y specifical<br>ives, any and<br>ied, includi<br>erchantabili<br>, non-infrin<br>tatute or ot<br>rse of perfo | thout limita<br>stomer on ar<br>customer's o<br>aging Syster<br>ly disclaims<br>d all warrar<br>ng, without<br>ty, fitness<br>gement, tit<br>herwise in i<br>rmance, usag | ation the<br>n "as is"<br>use thereons Limited<br>s, and cus<br>nties of a<br>limitation<br>for a par<br>le, or any<br>law or from<br>ge or trad | licens<br>"where<br>f is a<br>does<br>tomer<br>ny kin<br>n,<br>ticula<br>warra<br>m a co<br>e | ed ^<br>is"<br>t<br>not<br>d,<br>r<br>nty<br>urse<br>v |
|----------------------------------------------------------------|----------------------------------------------------------------------------------------------------|----------------------------------------------------------------------------------------------------|----------------------------------------------------------------------------------------------------|----------------------------------------------------------------------------------------------------|-----------------------------------------------------------------------------------------------|--------------------------------------------------------|
|                                                                | Taccent the terms in                                                                                                    | the License Agreen                                                                                                    | nent                                                                                                    |                                                                                                    |                                                                                               |                                                        |

| TRAX Setup                                |                                       | 2 |
|-------------------------------------------|---------------------------------------|---|
| Destination Folder                        |                                       | 5 |
| Click Next to install to the default fold | er or click Change to choose another. | C |
| Install TRAX to:                          |                                       |   |
| C:\Program Files (x86)\TRAX\              |                                       |   |
| Change                                    |                                       |   |
|                                           |                                       |   |
|                                           |                                       |   |
|                                           |                                       |   |
|                                           |                                       |   |

| TRAX Setup                                                           |                                                | S                   |             |
|----------------------------------------------------------------------|------------------------------------------------|---------------------|-------------|
| Ready to install TRAX                                                |                                                |                     | S           |
| Click Install to begin the install settings. Click Cancel to exit th | ation. Click Back to review or cl<br>e wizard. | hange any of your i | nstallation |
|                                                                      |                                                |                     |             |
|                                                                      |                                                |                     |             |
|                                                                      |                                                |                     |             |
|                                                                      |                                                |                     |             |

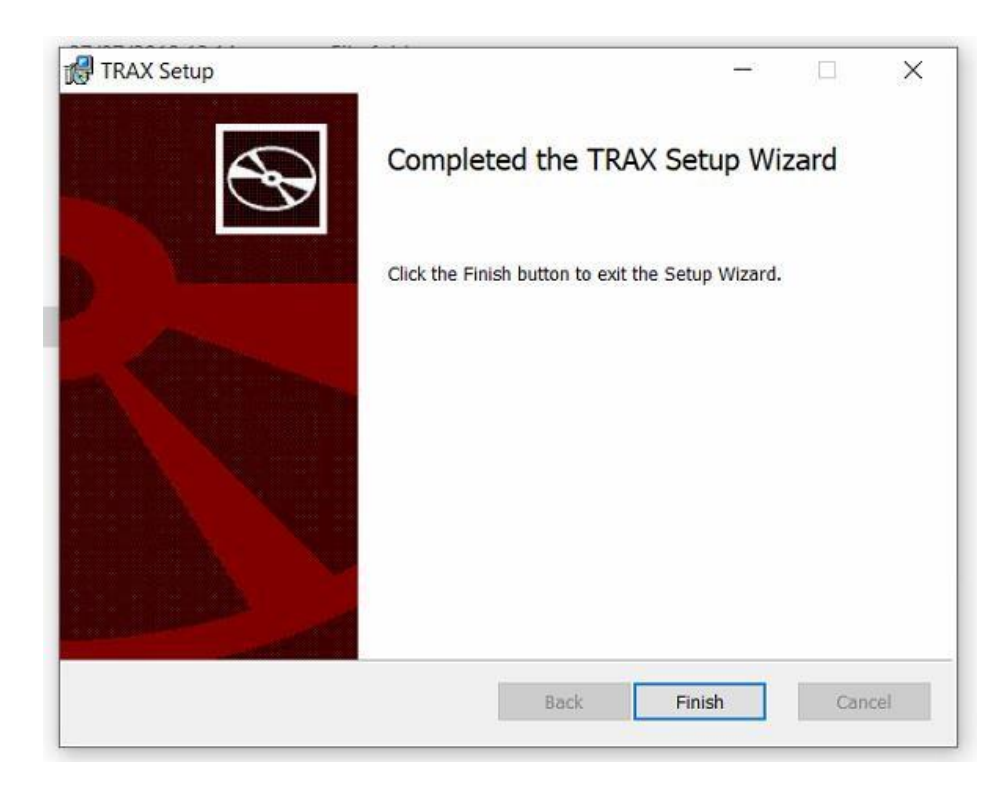

Once finished Trax a TRAX shortcut will appear on the desktop

|                     | TRAX<br>DOCUMENT<br>MANAGEMENT | X |
|---------------------|--------------------------------|---|
|                     | Admin                          | 1 |
|                     | ****                           |   |
|                     | Database                       |   |
|                     | Database<br>trax               | • |
|                     |                                |   |
| Version 2018-7-26-3 | X                              |   |
|                     |                                |   |

Sign into TRAX using default user account, Select **Trax** database.

## 3. Add licence information

In some cases TRAX will ask for licence information after a new installation

| License Server Communication Error<br>Communication with License Server faile<br>License Server: localhost.<br>Check that the License Server is running<br>reconnect to the License Server or Cance<br>another license. | ed.<br>g and click Retry to<br>el to configure |
|----------------------------------------------------------------------------------------------------|------------------------------------------------|
| Retr                                                                                                    | y Cancel                                       |
| enterprise<br>imaging systems                                                                                                    |                                                |

Click cancel to update the licence information. The evaluation licence will work, but only for a month.

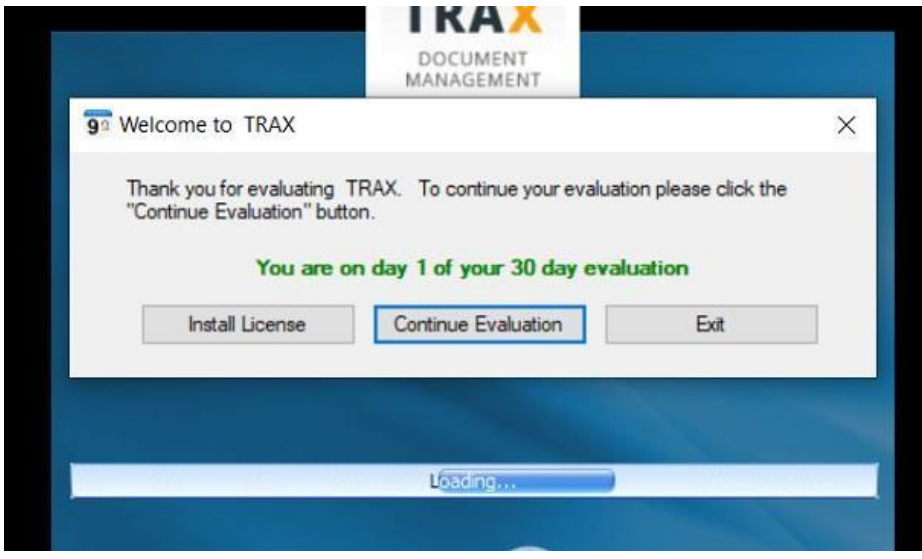

Select Install Licence

| Select License Type                                                                                              |                 | ×      |
|----------------------------------------------------------------------------------------------------|-----------------|--------|
| <ul> <li>Floating Network License</li> <li>License Server</li> <li>Server Address</li> <li>Port 19399</li> </ul> | O Local License | Cancel |
|                                                                                                    | Loading         |        |

Change Server Address from 'localhost' to the name of the server Trax License Server is hosted on.